|          |   | Calendar                          | 이 사람은 동네는 것은 것이 같아요. 그는 것이 같아요.          |                                                                                                    |   |
|----------|---|-----------------------------------|------------------------------------------|----------------------------------------------------------------------------------------------------|---|
|          |   | O Camera                          | Productivity                             |                                                                                                    |   |
| Q        |   | Canon CanoScan 8800F Manual 🗸 🗸   | See all your                             |                                                                                                    |   |
| 0        |   | CanoScan 8800F ~                  | nail in one 🖉 🖌 👘 👔 place                |                                                                                                    |   |
| ₽i       |   | CodeMeter ^                       | Office S Mail 室                          | About CodeMeter ? X                                                                                                    | 4 |
| 0        |   | Backup                            |                                          | File Proce CodeMeter for Windows                                                                                                    |   |
|          |   | CmAct                             |                                          | License Version 7.21a                                                                                                    |   |
|          |   | 🔲 CmDust                          | Microsoft Edge Photos                    | CodeMeter Control Center: 7.21.4611.501<br>CodeMeter Dill: 7.21.4611.501<br>available.                                                                                     |   |
| •        |   | CodeMeter API Guide               | Explore                                  | CodeMeter Service: 7.21.4611.501                                                                                                    | ľ |
| <b></b>  |   | CodeMeter Command Prompt          |                                          | The CodeMeter service provides access to CmContainers. A CmContainer can be                                                                                                | f |
| -        |   | CodeMeter Control Center          |                                          | licenses and the encryption engines of the connected Service is forming, or established<br>accessed. The CodeMeter Control Center is used to control the CodeMeter service |   |
|          |   | CodeMeter Developer's Guide       | Microsoft Store Weather News             | and enter passwords (only if required).                                                                                                    |   |
|          | 8 | CodeMeter Developer's Guide (Chin |                                          |                                                                                                    |   |
| 1        | ۵ | CodeMeter Entwickler-Handbuch     | Movies & TV Play                         | Copyring (c) 2002-2021, WBC-3151 EMS AG<br>http://www.wBucom<br>support@wibu.com                                                                                           |   |
| 24       |   | 💽 CodeMeter Java API Help         |                                          |                                                                                                    |   |
|          |   | Ø CodeMeter License Editor        |                                          | CodeMeter Close WebAdmin                                                                                                    |   |
| W        | ŵ | ScodeMeter Start Center           | > 😋                                      | X:\CodeMeter 7.21a>                                                                                                    |   |
| <u>~</u> | ٢ | CodeMeter User Help               | CodeMeter<br>Disk Cleanup Control Center | X:\CodeMeter 7.21a><br>X:\CodeMeter 7.21a><br>X:\CodeMeter 7.21a>CodeMeterRuntime.exe                                                                                      |   |

Generate Rayfract® license request file in CodeMeter Control Center :

Fig. 1 : First install CodeMeter runtime. Now click Windows Start icon at top left of screen. Scroll down to CodeMeter folder. Click Arrow down button to open the CodeMeter folder. Click on CodeMeter Control Center icon.

| e <u>P</u> rocess <u>v</u> iew <u>H</u> eip |                                   |       |   |
|---------------------------------------------|-----------------------------------|-------|---|
|                                             |                                   |       |   |
| S 3-5082288                                 | Name: CmStick                     |       | D |
|                                             | Serial: 3-5082288                 |       | 9 |
|                                             | Version: CmStick 4.22             |       | 6 |
|                                             | Capacity: 100 % free (315952 Byte | s)    |   |
|                                             | Status: 🔘 🎯 Disabled              |       |   |
|                                             | 🔘 🤤 Enabled until unpl            | ugged |   |
|                                             | 💿 😋 Enabled                       |       |   |
|                                             | License Update Elect Change Pas   | sword |   |

Fig. 2 : plugin blank CodeMeter CmStick dongle and wait until it shows in CodeMeter Control Center with Serial number 3-xxx. Click button License Update.

? X

← 😋 CmFAS Assistant

Welcome to the CmFAS Assistant!

The CodeMeter Field Activation Service (CmFAS) assistant helps you adding, changing and deleting licenses from the license management system CodeMeter.

With the CmFAS assistant you can create license request files, which you can send to the vendor of the software by email. You can also import the received license update files with the CmFAS assistant into the license management and create a receipt of the import for the vendor.

| Next > Help                                                                                                    |
|----------------------------------------------------------------------------------------------------|
| Fig. 3 : in CmFAS Assistant "Welcome" screen click Next button                                                                       |
|                                                                                                    |
| ? ×                                                                                                    |
| ← ⓒ CmFAS Assistant                                                                                                    |
| Please select the desired action                                                                                                    |
| Create license request                                                                                                    |
| Choose this option if you want to create a license request file in order to send it to the vendor of the software.                   |
| 🔿 Import license update                                                                                                    |
| Choose this option, if you received a license update file from the software vendor and want to<br>import this file.                  |
| ○ Create receipt                                                                                                    |
| Choose this option if you want to confirm the successful import of a license update file for the<br>software vendor.                 |
|                                                                                                    |
| Next > Help                                                                                                    |
| Fig. 4 : in CmFAS Assistant "desired action" screen leave button Create license request checked<br>and click Next button             |
| ? ×                                                                                                    |
| ← ⓒ CmFAS Assistant                                                                                                    |
| Please choose an option for the license request                                                                                      |
| ○ Extend existing license                                                                                                    |
| Choose this option if you want to change an existing license or to add new licenses to an existing<br>license of the same vendor.    |
| Add license of a new vendor                                                                                                    |
| Choose this option if you want to add a new license and there are no licenses from this vendor in the<br>selected license container. |

| <u>N</u> ext > <u>H</u> elp |
|-----------------------------|

Fig. 5 : in CmFAS Assistant "Please choose an option" screen click radio button Add license of a new vendor and click Next button

|                                                                                                    | ? ×                                                                                      |
|----------------------------------------------------------------------------------------------------|------------------------------------------------------------------------------------------|
| ← 💿 CmFAS Assistant                                                                                                   |                                                                                          |
| Please enter the Firm Code                                                                                            |                                                                                          |
| 101428                                                                                                    |                                                                                          |
| Please enter the Firm Code you received by the software vendor.                                                       |                                                                                          |
|                                                                                                    |                                                                                          |
|                                                                                                    |                                                                                          |
|                                                                                                    |                                                                                          |
|                                                                                                    |                                                                                          |
|                                                                                                    | Next > Help                                                                              |
| Fig. 6 : in CmFAS Assistant "Please ente                                                                              | r the Firm Code" screen enter Firm Code 101428 and                                       |
| click Next button                                                                                                    |                                                                                          |
|                                                                                                    | 2 ~                                                                                      |
|                                                                                                    |                                                                                          |
| ← S CmFAS Assistant                                                                                                   |                                                                                          |
| Please select the file name                                                                                           |                                                                                          |
| :\Users\resou\3-5082288.WibuCmRaC                                                                                     |                                                                                          |
|                                                                                                    |                                                                                          |
|                                                                                                    | Commit Help                                                                              |
| Fig. 7 : in CmFAS Assistant "Please seled<br>C:\Users\resou\3-5082288.WibuCmF                                         | ct the file name" screen note file name and directory e.g<br>RaC and click Commit button |
|                                                                                                    | ? ×                                                                                      |
| <ul> <li>CmFAS Assistant</li> </ul>                                                                                   |                                                                                          |
|                                                                                                    |                                                                                          |
| The license request file has been successfully creat                                                                  | tea.                                                                                     |
| The license request hie has been successfully created.<br>You can send it now to the vendor of the software by email. |                                                                                          |
|                                                                                                    |                                                                                          |
|                                                                                                    |                                                                                          |
|                                                                                                    |                                                                                          |
|                                                                                                    |                                                                                          |
|                                                                                                    |                                                                                          |
|                                                                                                    | <u>Einish</u> <u>H</u> elp                                                               |
| Fig. 8 : in CmFAS "successfully created"<br>WibuCmRaC license request file sto                                        | screen click Finish button. Now email us the                                             |

Copyright © 1996-2021 Intelligent Resources Inc. All rights reserved.